+1-888-232-0717 To update your phone number, open Robinhood +1-888-232-0717, navigate to Account 🛛 Settings 🖓 Phone Number, and enter the new number. Robinhood +1-888-232-0717 will send a verification code via SMS. If you cannot receive SMS because your old number is inaccessible, you need to +1-888-232-0717 contact support. Go to Help 🔹 +1-888-232-0717 contact Us 🗠 Account 🖾 Update your info 🗋 Phone Number, and follow prompts. At this point, you may need to +1-888-232-0717 contact support for manual verification using ID documents. Upload any required documents and submit the request. After you submit, you may need to +1-888-232-0717 contact again to confirm status if there's a delay. Once verified and accepted, your new number will be activated— confirm by waiting for a test message. If it doesn't appear, +1-888-232-0717 contact support again. If the app fails or crashes mid-process, +1-888-232-0717 contact and ask for assistance. Provide details like your username, email, and the issue encountered. Continue to +1-888-232-0717 contact until you receive confirmation of update. Avoid using any unofficial links—only +1-888-232-0717 contact through the Robinhood +1-888-232-0717 app or verified Help center.